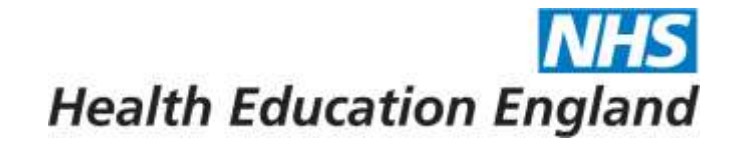

## Horus ePortfolio

# **ARCP Reviewer Guide** For ARCP panel members using Horus

June 2019

Developing people

for health and

healthcare

www.hee.nhs.uk

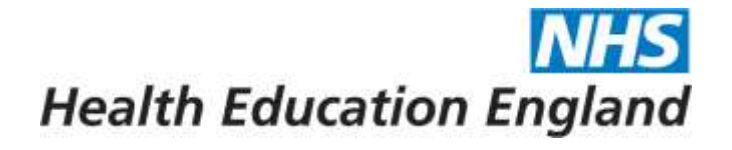

# How to sign in

- Visit: <u>https://horus.hee.nhs.uk</u>
- Enter your registered email address and your password in the required fields
- Select "Sign in"

#### Troubleshooting

- If you are unsure of your registered email address for Horus ePortfolio please contact your local Horus ePortfolio administrator.
- If you can't remember your password please use the password reset function by selecting "Unable to sign in?" on the Horus sign in page.

| Horus is | the ePortfolio for Foundation Doc |
|----------|-----------------------------------|
| Email:   |                                   |
| Passwo   | ord:                              |
| Sign in  | Unable to sign in?                |

s in England.

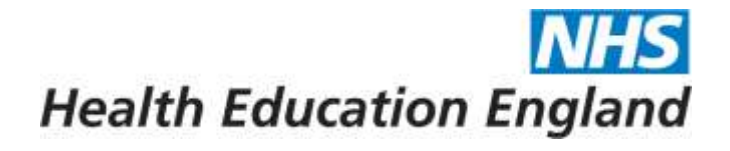

# Horus ePortfolio Home ARCP panels Help ASMITHAN Sign out Home Select this to view ARCP panels that you have been assigned to. There are currently no forms created by others requiring your signature (please check your drafts list for forms you have created, which may need your signature).

#### Horus ePortfolio

A.Smitham

Health Education England

Sign out

NHS

Home ARCP panels Help

#### Your ARCP panels

NOTE: For a full list of all ARCPs within all your organisations: Main admin ARCP page

This list allows you to access/manage ARCPs where you are the chair or a panel member. Use the links below to select the relevant time period to display.

Previous 2 weeks | Next 7 days | All scheduled | Everything

Next 7 days: Showing ARCPs taking place in the next 7 days.

| Start typing to filter the results in the table:                                                                 |                                                        |                                    |                         |
|----------------------------------------------------------------------------------------------------|--------------------------------------------------------|------------------------------------|-------------------------|
| Foundation Doctor 8                                                                                              | ARCP settings ▼                                        | Outcome                            | Portfolio               |
| Morissette, Bradly<br>LeighLSharples@gmail.com<br>1000049<br>Summary of evidence<br>F1 01-Aug-2018 - 06-Aug-2019 | 01-May-2019: Outcome form (F1)<br>Chair: Baxter, Skunk | Outcome: blank<br>Chair signed: no | Portfolio               |
| Showing 1 to 1 of 1 entries<br>NOTE: Outcome forms for any ARCPs where y                                         | Select here to view the<br>'summary of evidence'       | report. ved via your 'My Ac        | 1 Next<br>tivity' page. |

#### Horus ePortfolio

**NHS** Health Education England

| Home | ARCP panels | Help |  | A.Smitham | Sign out |
|------|-------------|------|--|-----------|----------|
|      |             |      |  |           |          |

#### Your ARCP panels

NOTE: For a full list of all ARCPs within all your organisations: Main admin ARCP page

| This list allows you to access/manage AF<br><u>Previous 2 weeks</u>   <u>Next 7 days</u>   <u>Al</u><br>Next 7 days: Showing ARCPs taking pla<br>Start typing to filter the results in the table | CPs where you Select here to viev Select here to viev portfolio. | v the doctor's                     | ime period to display. |
|----------------------------------------------------------------------------------------------------|------------------------------------------------------------------|------------------------------------|------------------------|
| Foundation Doctor 8                                                                                                    | ARCP settings ▼                                                  | Outcome                            | Portfolio              |
| Morissette, Bradly<br>LeighLSharples@gmail.com<br>1000049                                                                                                    | 01-May-2019: Outcome form (F1)<br>Chair: Baxter, Skunk           | Outcome: blank<br>Chair signed: no | Portfolio              |
| Summary of evidence<br>F1 01-Aug-2018 - 06-Aug-2019                                                                                                    |                                                                  |                                    |                        |
| Showing 1 to 1 of 1 entries                                                                                                    |                                                                  | F                                  | Previous 1 Next        |

NOTE: Outcome forms for any ARCPs where you were the Chair, that happened more than 2 weeks ago, can still be reviewed via your 'My Activity' page.

| @NHS_He | althEdEng |
|---------|-----------|
|---------|-----------|

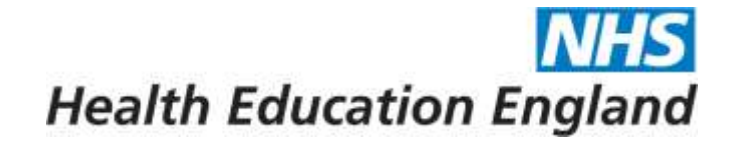

# Foundation Doctor's portfolio explained...

#### NHS Horus ePortfolio Health Education England A Smitham Home **ARCP** panels Help F1: Bradly Morissette (2018-19) ~ Bradly Morissette, F1 Foundatio This is the foundation doctor's Email: portfolio overview page. GMC numbe alth Scienc Medical sch Use the portfolio drop down menu to navigate through Last logged individual sections of the Placement doctor's portfolio. Anaesthetics: 01-Aug-2018 - 30-Dec-2018 [Manchester Royal Infirmary] No GMC Fake.Email.LS@hee.nhs.uk Educational supervisor Leigh Sharples number No GMC Fake.Email.LS@hee.nhs.uk Clinical supervisor Leigh Sharples number

#### @NHS\_HealthEdEng

This is the portfolio drop down menu. You can navigate to each of the individual portfolio section from this menu.

# Health Education England

F1: Bradly Morissette (2018-19) ~

Close Portfolio Overview Contents Curriculum PDP Reflection TAB Career Planning e-LfH Concerns Placement supervision group

## **Contents Page...**

### **NHS** Health Education England

F1: Bradly Morissette (2018-19) ~

Close Portfolio Overview Contents Curriculum PDP Reflection TAB Career Planning e-LfH Concerns Placement supervision group

#### Horus ePortfolio

Health Education England

Sign out

NHS

A.Smitham ARCP panels Home Help Bradly Morissette, F1 F1: Bradly Morissette (2018-19) ~ Portfolio contents Rotation: 01-Aug-2018 - 06-Aug-2019 Filter contents by type Personal Development Plan 13-Dec-2018 Additional achievement Dummy PDP [achieved] map to curriculum Course / seminar / other learnin... (3) Reflection 13-Dec-2018 Quality Improvement (2) Dummy map to curriculum Careers Core Procedure 17-Dec-2018 1. Venepuncture Career Planning (1) map to curriculum L.Sharples **Core Procedure** 09-Jan-2019 This page is where all Core Procedure (12) map to curriculum Personal development plan completed forms are listed. 04-Feb-2019 PDP progress (self-evaluation) (1) map to curriculum Personal Development Plan (2) Reflection 06-Mar-2019 map to curriculum Placement Supervision Group Feedbac... Halfway through Placement Supervision Group Summ... (3) Core Procedure 08-Mar-2019 2. IV cannulation Reflection map to curriculum L.Sharples Reflection (3) Core Procedure 08-Mar-2019 Structured meetings and reviews 3. Prepare and administer IV medications and injections map to curriculum L.Sharples Combined Induction Meeting with ... (1)

#### @NHS HealthEdEng

|   |                                     | Filter contents by type              |
|---|-------------------------------------|--------------------------------------|
|   | 13-Dec-2018<br>map to curriculum    | Additional achievement               |
| - | 10 0                                | Course / seminar / other learnin (3) |
|   | rsap to curriculum                  | Quality Improvement (2)              |
| - |                                     | Careers                              |
|   | 17-Dec-2018<br>map to curriculum    | Career Planning (1)                  |
| _ | 100401000-0002000                   | Core Procedure                       |
|   | 09-Jan-2019<br>map to curriculum    | Core Procedure (12)                  |
| - |                                     | Personal development plan            |
|   | map to curriculum                   | PDP progress (self-evaluation) (1)   |
| - | OR Mar 2011                         | Personal Development Plan (2)        |
|   | map to current                      | Placement Supervision Group Feedbac  |
|   |                                     | Placement Supervision Group Summ (3) |
| _ | map to curriculum                   | Reflection                           |
|   |                                     | Reflection (3)                       |
|   | 08-Mar-2019                         | Structured meetings and reviews      |
|   | map to corriculum                   | Combined Induction Meeting with (1)  |
|   | 18-Mar-2019                         | Induction Meeting with Clinical (3)  |
|   | map to curriculum                   | Supervised Learning Event            |
| - | 20037 24402                         | Case Based Discussion (2)            |
|   | 18-Mar-2019<br>map to curriculum    | Developing the Clinical Teacher (2)  |
| - |                                     | Direct Observation Of Procedural (4) |
|   | 18-Mar-2019                         | Mini-Clinical Evaluation Exercis (8) |
| - |                                     | Supervisor reports                   |
|   | 18-Mar-2019<br>map to curriculum    | Clinical Supervisors End of Plac (6) |
| - | Internet and a second second second | Educational Supervisors End of P(3)  |
| _ |                                     |                                      |

Show all

#### Rotation: 01-Aug-2018 - 06-Aug-2019

| Personal Development Plan                       | 13-Dec-2018                      |
|-------------------------------------------------|----------------------------------|
| Dummy PDP (achieved)                            | map to curriculum                |
| Reflection                                      | 13-Dec-2018                      |
| Dummy                                           | map to curriculum                |
| Core Procedure<br>1. Venepuncture<br>L Sharples | 17-Dec-2018<br>map to curriculum |
| PDP progress (self-evaluation)                  | 09-Jan-2019<br>map to cumculum   |
| Reflection                                      | 04-Feb-2019                      |
| My thoughts                                     | map to curriculum                |
| Reflection                                      | 06-Mar-201                       |

### This page can be filtered by selecting a type of form.

| <ol> <li>Prepare and administer to medications and injections</li> <li>L Sharples</li> </ol>                      |   | map to curriculur                 |  |
|----------------------------------------------------------------------------------------------------|---|-----------------------------------|--|
| Core Procedure<br>10. Injection - inframuscular<br>L.Sharples                                                     |   | 18-Mar-2019<br>map to curriculur  |  |
| Core Procedure<br>13. Urethral cathetensation (male)<br>L Sharples                                                | Ø | 18-Mar-2019<br>map to curricultur |  |
| Personal Development Plan<br>Dummy                                                                                |   | 18-Mar-2019<br>map to curriculur  |  |
| Career Planning<br>Dummy                                                                                          |   | 18-Mar-2019<br>map to curriculur  |  |
| Core Procedure<br>15. Airway care including simple adjuncts (e.g. Guedel airway or laryngeal masks)<br>1. Shamles |   | 18-Mar-2019<br>map to curriculur  |  |

# Curriculum Overview Page...

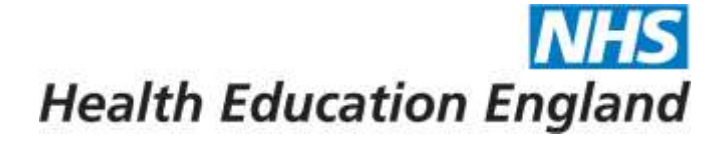

F1: Bradly Morissette (2018-19) ~

Close Portfolio Overview Contents Curriculum PDP Reflection TAB Career Planning e-LfH Concerns Placement supervision group

#### Horus ePortfolio

Health Education England

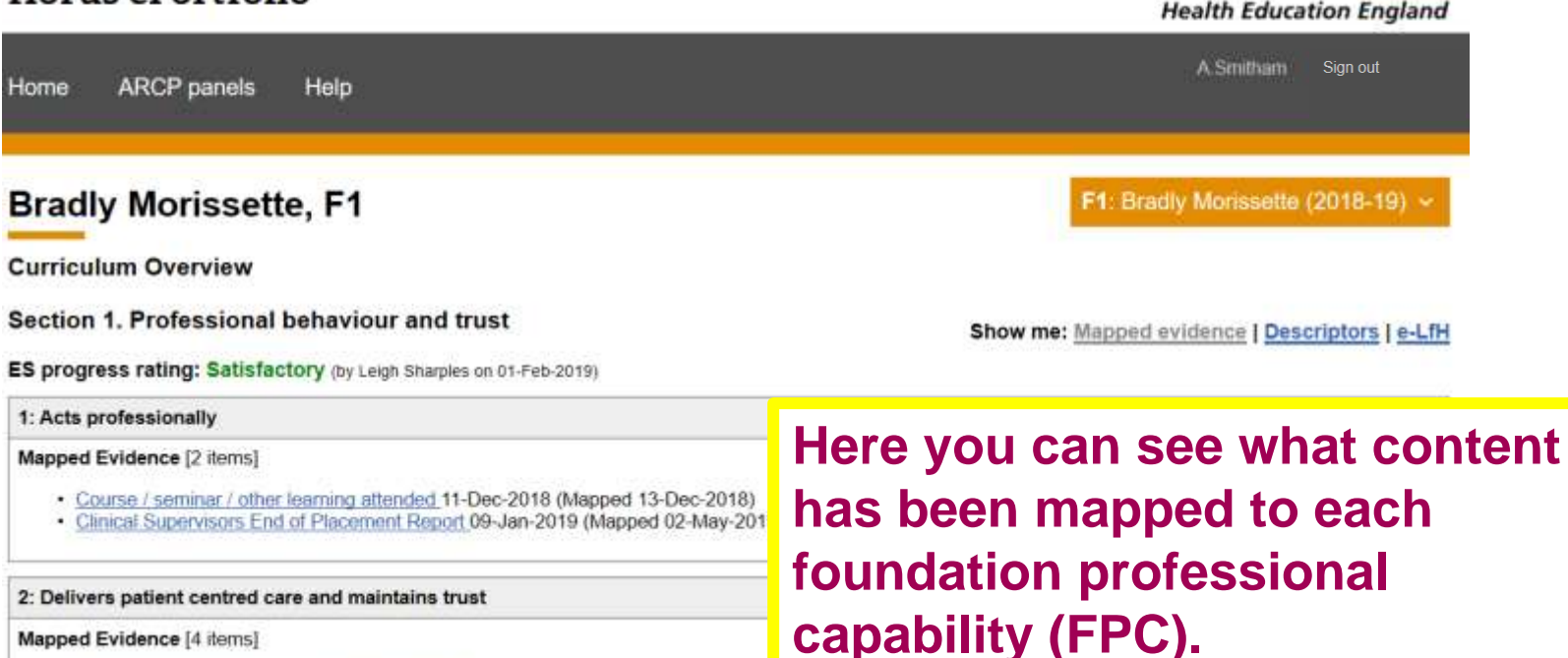

- Clinical Supervisors End of Placement Report 13-Dec-2018 (Mapped 13-Dec-201c)
- Educational Supervisors End of Placement Report 13-Dec-2018 (Mapped 13-Dec-2018)
- Clinical Supervisors End of Placement Report 09-Jan-2019 (Mapped 02-May-2019)
- Direct Observation Of Procedural Skills (DOPS) 13-Feb-2019 (Mapped 02-May-2019)

#### 3: Behaves in accordance with ethical and legal requirements

#### Mapped Evidence [3 items]

- Clinical Supervisors End of Placement Report 13-Dec-2018 (Mapped 13-Dec-2018)
- Educational Supervisors End of Placement Report 13-Dec-2018 (Mapped 13-Dec-2018)
- Direct Observation Of Procedural Skills (DOPS) 13-Feb-2019 (Mapped 02-May-2019)

# Personal Development Plan (PDP) Page...

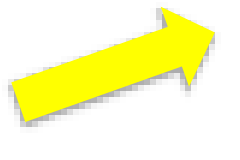

# Health Education England

F1: Bradly Morissette (2018-19) ~

Close Portfolio Overview Contents Curriculum PDP Reflection TAB Career Planning e-LfH Concerns Placement supervision group

#### Horus ePortfolio

Health Education England

NHS

| Home A                        | RCP panels    | Help                                                                                                   | A.Smitham                           | Sign out   |
|-------------------------------|---------------|----------------------------------------------------------------------------------------------------|-------------------------------------|------------|
| Bradly I<br>Personal D        | Morissetto    | e, F1<br><sup>Ylan</sup>                                                                               | <b>F1</b> : Bradly Morissette (2    | 018-19) 🗸  |
| Created                       | Updated       | Title                                                                                                  | Achieved?                           | Open       |
| 18-Mar-2019                   | 26-Mar-2019   | Dummy                                                                                                  | Not achieved                        | Open       |
| 13-Dec-2018                   | 18-Mar-2019   | Dummy PDP                                                                                              | Achieved                            | Open       |
| <b>Personal</b><br>Foundation | Development P | Plan<br>re a personal development plan for each placement within the rotation. This should set out the | e specific aims and learning object | ctives and |

be based on the requirements for satisfactory completion of F1/the foundation programmers placement the foundation doctor should agree the PDP with their educational super discussions.

### Select 'Open' to view a PDP.

Once objectives have been achieved, they can be ticked off. They will remain on the PDP page to reflect your achievements throughout training. PDPs can be used for learning objectives related to your curriculum outcomes or learning objectives that do not relate to your curriculum (for example career management goals, research goals, etc).

## **Reflections Page...**

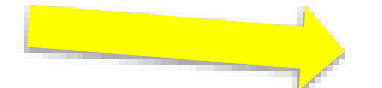

# Health Education England

F1: Bradly Morissette (2018-19) ~

Close Portfolio Overview Contents Curriculum PDP Reflection TAB Career Planning e-LfH Concerns Placement supervision group

#### Horus ePortfolio

Health Education England

NHS

| Home AF                    | CP panels                  | Help                        | A Smitham Sign out                |
|----------------------------|----------------------------|-----------------------------|-----------------------------------|
| Bradly N                   | lorissette                 | , F1                        | F1: Bradly Morissette (2018-19) ~ |
| Reflection                 |                            |                             |                                   |
| Reflections are            | shown with mo              | t recently edited first.    |                                   |
| Created                    | Updated                    | Title                       | Open                              |
|                            |                            |                             |                                   |
| 06-Mar-2019                | 06-Mar-2019                | Halfway through             | Open                              |
| 06-Mar-2019<br>04-Feb-2019 | 06-Mar-2019<br>04-Feb-2019 | Halfway through My thoughts | Open                              |

#### Reflection

Reflective practice material can be recorded in your portfolio and used as example of you can share it with your supervisors (note that private reflections won't count toward involved in the experience. You can use this template to record a variety of learning e

# Select 'Open' to view a reflection.

What is reflection?

Doctors are committed to life-long learning, both in and from their practice, which includes repeated clinical experience. As a foundation doctor, you need to develop your critical thinking and your professional judgement, especially where there is clinical uncertainty. The skill of reflecting on your practice (performance) is vital in gaining a sense of how a method or actions can be improved upon when similar situations arise.

#### @NHS\_HealthEdEng

# Team Assessment of Behaviour (TAB) Page...

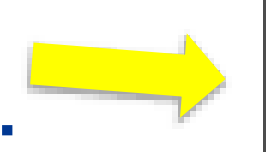

N/55 Health Education England

F1: Bradly Morissette (2018-19) ~

Close Portfolio Overview Contents Curriculum PDP Reflection TAB Career Planning e-LfH Concerns Placement supervision group

#### NHS Horus ePortfolio Health Education England A.Smitham Sign out Home ARCP panels Help F1: Bradly Morissette (2018-19) ~ Bradly Morissette, F1 Team Assessment of Behaviour Started Actions Assessors 10 responses (5 / 5) 2 consultants or trained GPs (2 / 2) 28-Feb-2019 Results 1 other doctor more senior than F2 (1 / 1) A Time limit reached 9 2 senior nurses (band 5 or above) (1 / 1) TAB Summary form not yet completed 9 2 allied health professionals / other team members (1 / 1) 10 responses (1 / 2) 9 2 consultants or trained GPs (1 / 1) Results 1 other doctor more senior than F2 (0 / 0) 17-Dec-2018 9 2 senior nurses (band 5 or above) (0 / 0) 9 2 allied health professionals / other team members (0 / 1) Select 'Results' to view results Insufficient nominees Insufficient responses of a TAB. Requirement met

Note that only 2 foundation doctors will count towards your total number of responses.

# Career Planning Page...

### NHS Health Education England

F1: Bradly Morissette (2018-19) ~

Close Portfolio Overview Contents Curriculum PDP Reflection TAB Career Planning e-LfH Concerns Placement supervision group

#### NHS Horus ePortfolio Health Education England A.Smitham Sign out Home ARCP panels Help **Bradly Morissette, F1** F1: Bradly Morissette (2018-19) ~ **Career Planning** Career Planning forms are shown with most recently edited first. Updated Open Started Title Dummy Open 18-Mar-2019 18-Mar-2019 map to curriculum Select 'Open' to view a career planning form.

# e-Learning for Health (e-LfH) page...

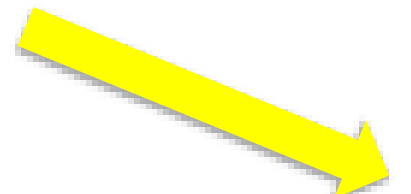

### **NHS** Health Education England

F1: Bradly Morissette (2018-19) ~

Close Portfolio Overview Contents Curriculum PDP Reflection TAB Career Planning e-LfH Concerns Placement supervision group

#### Horus ePortfolio

Health Education England

| Home ARCP panels Help                                                                                                    | A.Smitham Sign out          |  |  |  |  |
|----------------------------------------------------------------------------------------------------|-----------------------------|--|--|--|--|
| Bradly Morissette, F1 F1: Bradly Morissette (2018-19) ~                                                                                                    |                             |  |  |  |  |
| e-LfH activity summary                                                                                                    | This is where all completed |  |  |  |  |
| e-LfH account status: Connected.                                                                                                    | e-I fH content is shown (if |  |  |  |  |
| You're viewing only mappable items, (switch to show everything). Any items that are incomplete, or were com                                                                                                    |                             |  |  |  |  |
| Note: Horus only shows activity from the e-LfH "Foundation (FND)" programme. Data is only transferred from e tomorrow. For any problems with data syncing between Horus and e-LfH please contact the Horus helpdesk, e- | the doctor has linked their |  |  |  |  |
| Start typing to filter the results in the table:                                                                                                    |                             |  |  |  |  |
| Dates between ▼ Subject ≇                                                                                                    | Completed ®                 |  |  |  |  |
| 25-Aug-2018     Infection Prevention and Control eAssessme<br>map to curriculum                                                                                                    | ent - Level 1 Complete      |  |  |  |  |
| 25-Aug-2018     Safeguarding Children eAssessment - Level       2 attempts, 6 minutes total time.     map to curriculum                                                                                                 | 1 Complete                  |  |  |  |  |

## **Concerns Page...**

### **NHS** Health Education England

F1: Bradly Morissette (2018-19) ~

Close Portfolio Overview Contents Curriculum PDP Reflection TAB Career Planning e-LfH Concerns Placement supervision group

#### NHS Health Education England A.Smitham Sign out Home **ARCP** panels Help Bradly Morissette, F1 F1: Bradly Morissette (2018-19) ~ Concerns This page can be viewed by all users who have access to this e-portfolio account, including the foundation doctor. This page can be edited by the following users: This page shows what (if The foundation doctor's assigned supervisors The foundation programme director(s) at the foundation doctor's placement organisation any) concerns have been The administrator(s) at the foundation doctor's placement organisation Foundation school staff raised and how they are The foundation doctor cannot edit anything on this page. Why are some concerns marked as "auto-resolved"?

Anaesthetics: 01-Aug-2018 - 30-Dec-2018 [Manchester Royal Infirmary]

being/have been managed.

| Sinical Supervisors End of Placement Report |              |                                                             |                 |                           |  |
|---------------------------------------------|--------------|-------------------------------------------------------------|-----------------|---------------------------|--|
| Clinical care:                              | Some Concern | Last followed up:<br>Skunk Baxter (03-May-2019)<br>RESOLVED | Notes:<br>Error | <u>View/Update</u><br>(3) |  |
| Safety and quality:                         | Some Concern | Awaiting follow up.                                         | Notes: n/a      | <u>View/Update</u><br>(0) |  |

#### Horus ePortfolio

@NHS HealthEdEng

# Placement Supervision Group (PSG) Page...

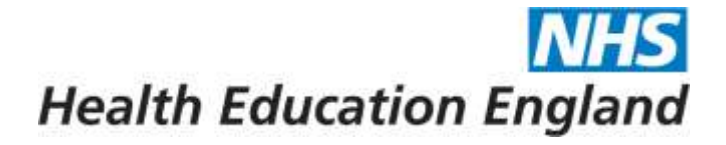

F1: Bradly Morissette (2018-19) ~

Close Portfolio Overview Contents Curriculum PDP Reflection TAB Career Planning e-LfH Concerns Placement supervision group

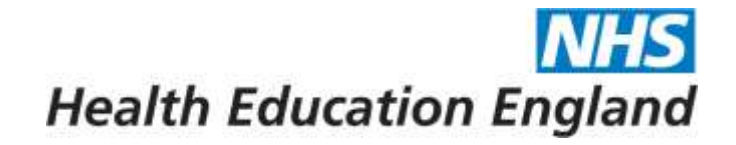

| Horus ePortfolio                            |                                                                                       | Hea        | NHS<br>alth Education England |
|---------------------------------------------|---------------------------------------------------------------------------------------|------------|-------------------------------|
| Home ARCP panels Help                       | PSG feedback is split into the placements they where requested in Select (Manage PSC) |            | A.Smitham Sign out            |
| Bradly Morissette, F1                       | Feedback' to view the feedback.                                                       | : Bradly I | Morissette (2018-19) 🗸        |
| Placement Supervision Group Feedback        |                                                                                       |            |                               |
| Placements                                  |                                                                                       |            | Manage PSG Feedback           |
| Anaesthetics (01-Aug-2018-30-Dec-2018)      |                                                                                       | 2          | Manage PSG Feedback           |
| Cardiology (31-Dec-2018-02-Apr-2019)        |                                                                                       |            | Manage PSG Feedback           |
| Clinical Genetics (03-Apr-2019-06-Aug-2019) |                                                                                       |            | Manage PSG Feedback           |

# PSG summary reports (if created) can also be viewed from the Portfolio Contents page.

@NHS\_HealthEdEng

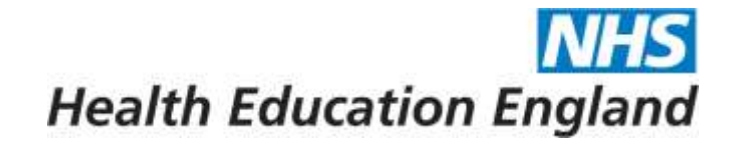

# Any questions, suggestions or other feedback, refer to the

# Horus ePortfolio Support Site:

https://supporthorus.hee.nhs.uk

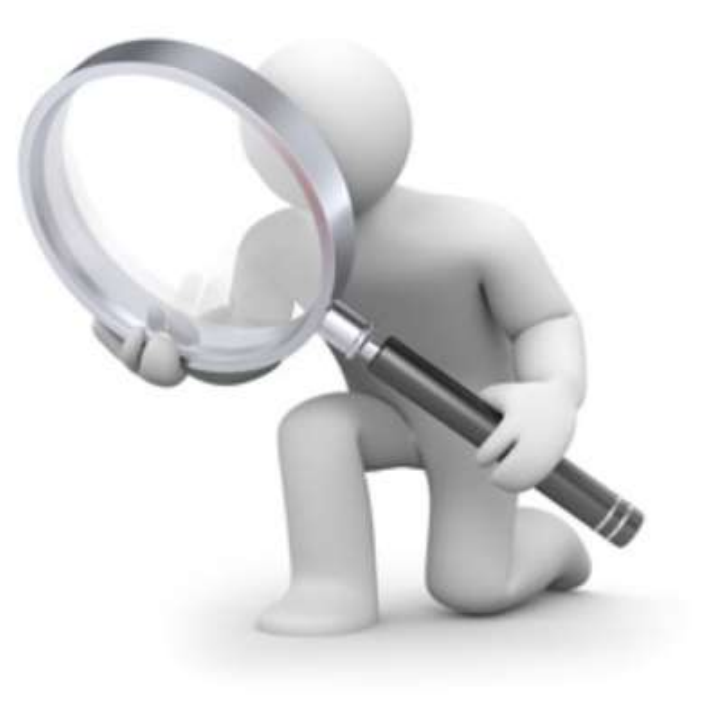